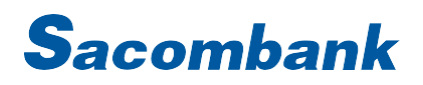

# HƯỚNG DẪN CẬP NHẬT THÔNG TIN KHÁCH HÀNG

# I. Cập nhật TTKH bằng CCCD/Căn cước chip

## Bước 1:

 Chọn icon STH hoặc Thông tin cá nhân tại trang Quản lý tài khoản

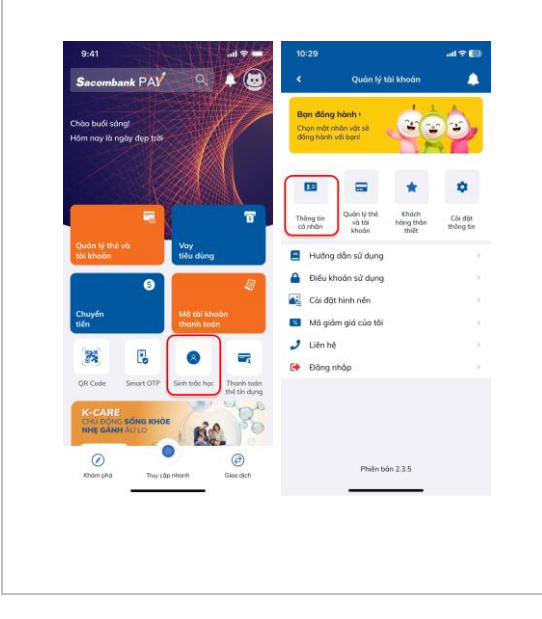

# Bước 2:

- Chọn chỉnh sửa thông tin định danh
- Lựa chọn cập nhật thông tin cá nhân bằng CCCD/Căn cước gắn chip và bấm Đồng ý để tiếp tục

| 0                       |                                |                                                                                                    |  |
|-------------------------|--------------------------------|----------------------------------------------------------------------------------------------------|--|
| 1 Thông tin định danh   | Chinh sún                      | I Thing to don such                                                                                                    |  |
| Thông tin sinh trắc học | Chưa đàng ký                   | Name on one take have Only damp to                                                                                                    |  |
| Hotên                   | NGUYÊN VĂN A                   | rente Marthurston                                                                                                    |  |
| Số giấy tờ tùy thân     | 170000120400                   | State was been strengther and                                                                                                    |  |
| Ngòy sinh               | 2012/10/08                     | Topy with State Links                                                                                                    |  |
| Gidi tinh               | Nam                            | 20.00                                                                                                    |  |
| Quốc tịch               | Việt Nam                       | Quint Same Intelligence                                                                                                    |  |
| Ndi cu trù              | State States of a line bagette | MALENA MARKADON AND AND A DESCRIPTION OF THE OWNER OF THE OWNER OWNER OF THE OWNER OWNER                                                                                                    |  |
| Ngày cấp GTTT           | 100100.0000                    | Page of the STATE Statements                                                                                                    |  |
| Noi cấp GTTT            | Bộ Công an                     | Non-Address of Table State of Table State of Table |  |
| Cô giố trị đến          | 00000000                       |                                                                                                    |  |
| Số điện thoại liên lọc  | 0000123408                     | Thông báo                                                                                                    |  |
| SDT TK Socombank Pay    |                                | Quý khách vui lòng chọn phương<br>thức cận phật thàng tin cá phận                                                                                                    |  |
| Thông tin bổ sung       |                                | thức cập nhột thông th cơ nhan                                                                                                    |  |
| Địo chỉ hiện tại        | e di she signi, F isi bi       | CCCD/Căn cước gần chip                                                                                                    |  |
| Nghế nghiệp             | Nhân viên văn phòng            | <ul> <li>Tài khoản định danh điện tử<br/>(VNeID)</li> </ul>                                                                                                    |  |
| Chile vu                | Nhôn viên                      |                                                                                                    |  |
| Email                   | Number of Contract on the      |                                                                                                    |  |

### Bước 3:

- Chụp mặt trước CCCD/CC chip, quét QR (nếu có) và chụp mặt sau CCCD/CC chip
- Thực hiện định danh trực tuyến

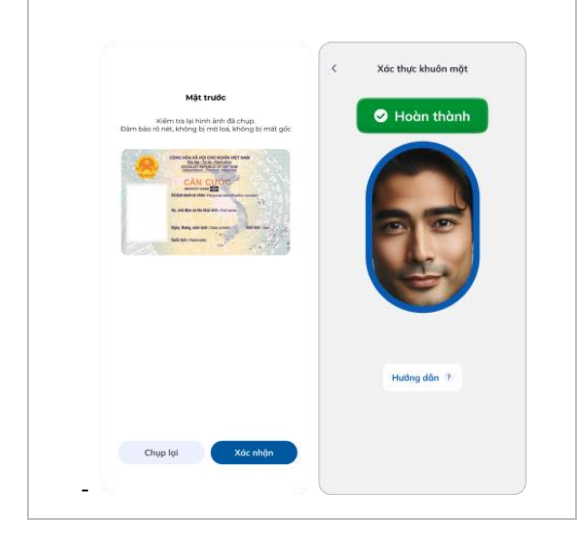

#### Bước 4:

- Đồng ý ĐKĐK và bấm xác nhận để xác thực
- Hệ thống báo cập nhật thành công

| Cites within                                                                                  | 042011                                                                                                    |                                      |                                                                 |  |  |  |
|-----------------------------------------------------------------------------------------------|----------------------------------------------------------------------------------------------------|--------------------------------------|-----------------------------------------------------------------|--|--|--|
| Quốc tịch                                                                                     | VIET NAM                                                                                                    | 9:41                                 | .at 중 ■                                                         |  |  |  |
| Nel cartró                                                                                    | 266 Nam Kỳ Khởi Nghĩa,<br>Quận 3, Tp.HCM, VIET NAM                                                                                |                                      | -                                                               |  |  |  |
| Ngày cấp GTTT                                                                                 | 05/05/2024                                                                                                    |                                      |                                                                 |  |  |  |
| Noi cấp GTTT                                                                                  | Cuc triding CSCQLHEVTTXH                                                                                                    |                                      |                                                                 |  |  |  |
| Ngáy hết hạn                                                                                  | 29/02/2035                                                                                                    | Cân nh                               | at thông tin                                                    |  |  |  |
| Số diện thoại liện lạc                                                                        | 0983896868                                                                                                    | cup in                               | igt thong th                                                    |  |  |  |
| SDT TK Secombank Pay                                                                          | 0963896969                                                                                                    | thành công                           |                                                                 |  |  |  |
| Thông tin bố sung                                                                             |                                                                                                    |                                      |                                                                 |  |  |  |
| inail                                                                                         |                                                                                                    | Cám ơn Quý kh                        | iách đã cung cấp thông                                          |  |  |  |
| Nhóp emol                                                                                     |                                                                                                    | tin. Từ ngày 1/7<br>dụng thông tin r | /2024, Sacombank sẽ sử<br>này để xác thực giao dịch             |  |  |  |
| lghé nghiệp                                                                                   |                                                                                                    | của Quý Khách<br>hàng Nhà nước '     | của Quý Khách theo quy định của Ngân<br>hàng Nhà nước Việt Nam. |  |  |  |
|                                                                                               | 0                                                                                                    |                                      |                                                                 |  |  |  |
| thức vụ                                                                                       |                                                                                                    |                                      |                                                                 |  |  |  |
|                                                                                               | 0                                                                                                    |                                      |                                                                 |  |  |  |
| lịa chỉ hiện tại                                                                              | 🛃 Giống địa chỉ thường trú                                                                                                    |                                      |                                                                 |  |  |  |
| 266 Nom Kỳ Khởi Nghi<br>Nam                                                                   | a, Quôn 3, Tp.HCM, Việt 🛛 🕀                                                                                                    |                                      |                                                                 |  |  |  |
| Tôi đóng ý Điếc từ<br>chung về biếc vều<br>kặtôp nhật thông<br>hoặt sử dung trư<br>Secombank. | soon & diku kitin và Điều khoản<br>o xử tý đi liệu củ nhân để đảng<br>tin cả nhân trác<br>ng tắt: cả các giao địch tại<br>ic nhận |                                      | i trana chủ                                                     |  |  |  |
| -                                                                                             |                                                                                                    |                                      | trung chu                                                       |  |  |  |
|                                                                                               |                                                                                                    |                                      |                                                                 |  |  |  |

# II. Cập nhật TTKH bằng tài khoản định danh trực tuyến (VNeID)

## Bước 1:

- Chọn icon STH tại trang chủ hoặc Thông tin cá nhân tại trang Quản lý tài khoản

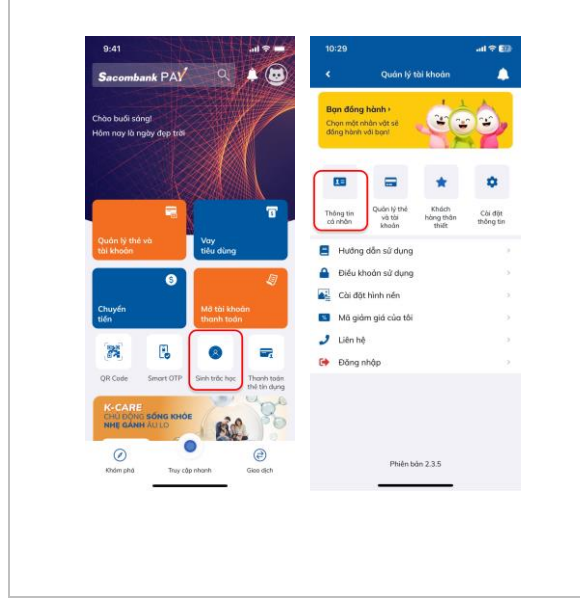

# Bước 2:

- Chọn chỉnh sửa thông tin định danh
- Lựa chọn cập nhật thông tin cá nhân bằng Tài khoản định danh điện tử (VneID) và bấm Đồng ý để tiếp tục

| Thông tin định danh     | Chinh sub                      | They be don ann                                     |                                                                                                    |
|-------------------------|--------------------------------|-----------------------------------------------------|----------------------------------------------------------------------------------------------------|
| Thông tin sinh trắc học | Chula đăng ký                  | Name on our data for                                | Churce allong hig                                                                                                    |
| Ho tên                  | NGUYÊN VĂN A                   | 14100                                               | manhaman a                                                                                                    |
| Số giấy tở tùy thân     | 170000-00406                   | Set gala to his man.                                | Concession of the local division of the local division of the loca |
| Ngòy sinh               | 2012/10/08                     | Topy yes.                                           | and the local division of the local division of the local division |
| Gidi tinh               | Nam                            | 242.000                                             |                                                                                                    |
| Quốc tịch               | Việt Nam                       | Quilling .                                          | And and                                                                                                    |
| Nơi cư trú              | Diff. Tapes of a link bagety.  | Marcal I                                            | NAME AND ADDRESS OF                                                                                                    |
| Ngày cấp GTTT           | memory                         | Page of the LTYT                                    | and the second second se                                                                                                    |
| Ndi cấp GTTT            | Bộ Công an                     | Non-other STITT                                     | Manager,                                                                                                    |
| Có giả trị đến          | 00000000                       | _                                                   |                                                                                                    |
| Số điện thoại liên lọc  | 00001120408                    | Thông b                                             | io                                                                                                    |
| SDT TK Secombank Pay    | 10000121408                    |                                                     | UNCE.                                                                                                    |
| Thông tin bố sung       |                                | thức cập nhật thông ti                              | n cá nhân                                                                                                    |
| Địa chỉ hiện tại 🛛 💷 🗤  | 5.000 top 1.00 To              | O CCCD/Căn cước g                                   | ắn chip                                                                                                    |
| Nghế nghiệp             | Nhôn viên văn phòng            | <ul> <li>Tài khoản định</li> <li>(VNeID)</li> </ul> | danh điện tử                                                                                                    |
| Chile vu                | Nhôn viên                      | (                                                   |                                                                                                    |
| Fmail                   | Number of Concession, or other |                                                     |                                                                                                    |

# Bước 3:

- Chụp mặt trước CCCD/CC chip và quét QR

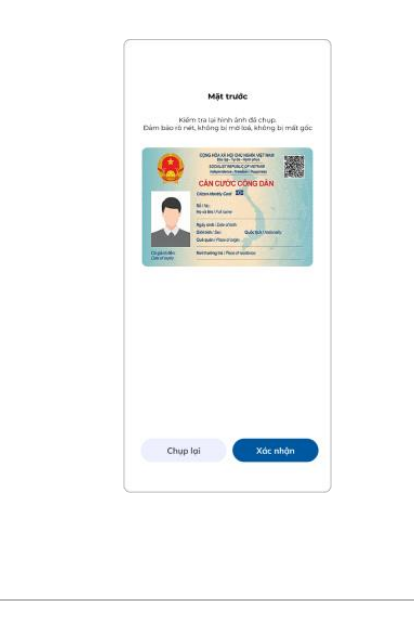

# Bước 4:

- Xác thực dữ liệu khuôn mặt và cập nhật thông tin theo yêu cầu
- Đồng ý ĐKĐK và bấm Tiếp tục

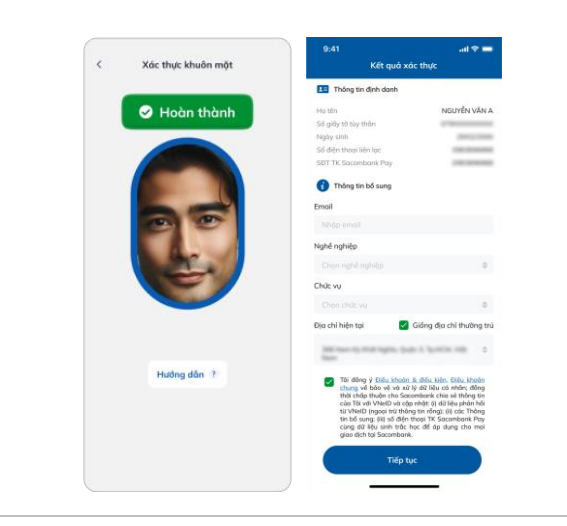

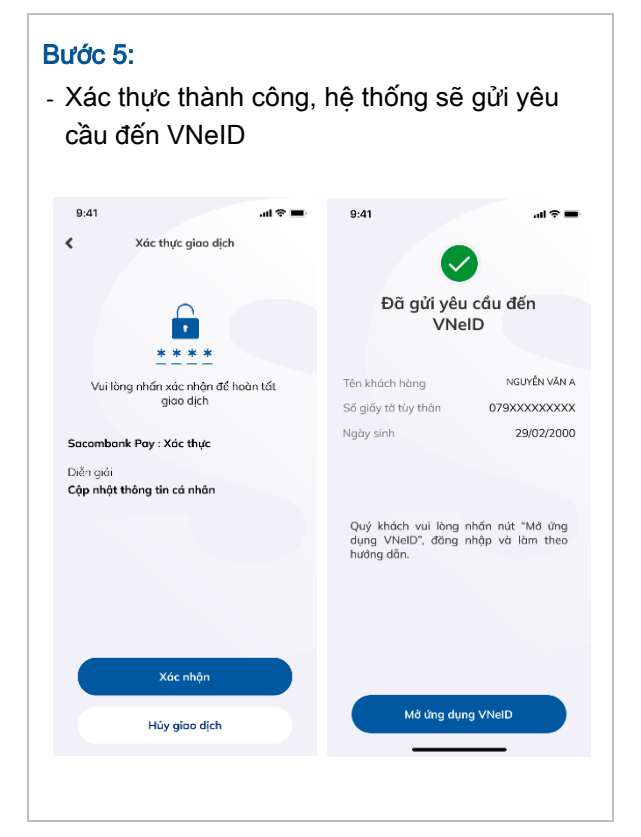

#### Bước 6:

+

Mật khấu

- Đăng nhập VNeID, đồng ý ĐKĐK và xác nhận chia sẻ

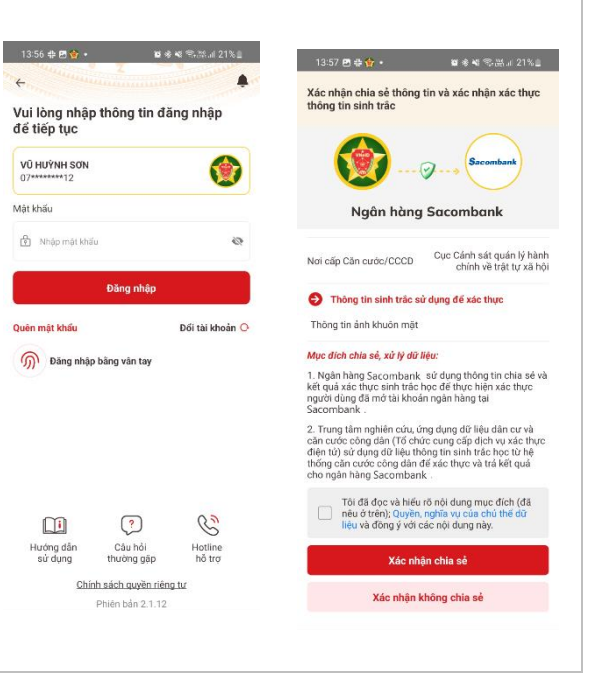

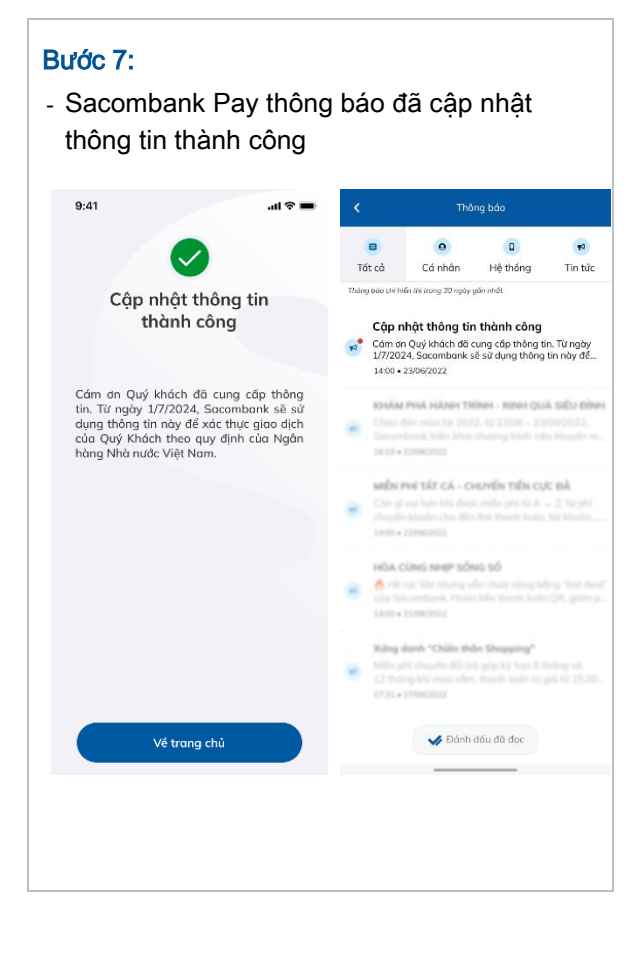